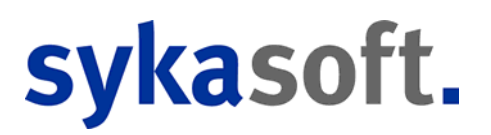

# Werkzeugverwaltung

### Inhaltsverzeichnis

| 1. Konfiguration           | 3 |
|----------------------------|---|
| 1.1 Allgemein              | 4 |
| 1.1.1 Standorte            | 4 |
| 1.1.1.1 Standort anlegen   | 4 |
| 1.1.1.2 Standort verwalten | 5 |
| 1.1.2 Status               | 5 |
| 1.2 Werkzeug               | 6 |
| 1.2.1 Werkzeugbaum         | 6 |
| 1.2.2 Kategorie            | 6 |
| 1.2.3 Zählereinheit        | 7 |
| 1.2.4 Selektion            | 7 |
| 1.3 Fuhrpark               | 8 |
| 1.3.1 Fahrzeugbaum         | 8 |
| 1.3.2 Grunddaten           | 8 |
| 1.3.3 Selektion            | 8 |
| 1.4 Aus- und Rückgabe      | 9 |
| 1.5 Fälligkeiten           | 9 |
| 1.5.1 Arten                | 9 |
|                            |   |

### 2. Werkzeug

| 10 |
|----|
| 11 |
|    |
| 12 |
| 13 |
| 13 |
| 14 |
| 14 |
|    |

10

### 3. Fuhrpark

| 16 |
|----|
| 16 |
| 18 |
| 18 |
| 18 |
| 19 |
| 19 |
|    |

## 4. Stapelverarbeitung

| 5. Aus- und Rückgabe | 25 |
|----------------------|----|
| 4.3.2 Fälligkeiten   | 23 |
| 4.3.2 Export         | 23 |
| 4.3.1 Listen         | 23 |
| 4.3 Verarbeitung     | 22 |
| 4.2 Stapel erzeugen  |    |
| 4.1 Eingrenzung      | 21 |
|                      |    |

### 5. Aus- und Rückgabe

| 5.1 Ausgabe buchen  | 25 |
|---------------------|----|
| 5.2 Rückgabe buchen | 26 |

16

20

# Werkzeugverwaltung

|   | Werkzeugbuchungstool          |                        |                   |                              |     | - Version vom | 14.08.2018       |                    |             |                      | - 🗆 🗙      |
|---|-------------------------------|------------------------|-------------------|------------------------------|-----|---------------|------------------|--------------------|-------------|----------------------|------------|
| 1 | Eingabe                       |                        |                   |                              |     |               |                  |                    |             |                      |            |
|   | Neue Eingabe                  |                        |                   |                              |     |               |                  |                    |             |                      |            |
|   | Verleiher 1 -                 | Administrator          |                   |                              |     | Projekt       |                  |                    |             |                      | ·          |
|   | Werkzeug                      |                        |                   |                              | ×   | Zählerstand   | 0                |                    |             |                      |            |
|   | Entleiher                     |                        |                   |                              | · [ | Rückgabe      | 05.09.2018 11:45 |                    |             |                      | ÷ •        |
|   | ¥                             |                        |                   |                              |     | Status        |                  |                    |             |                      | ~          |
|   |                               |                        | Ausgal            | e e                          |     |               |                  | Rückgab            | 3           |                      |            |
|   | Übersicht<br>gelagerte Werkze | suge                   |                   |                              | ÷   | ausgegebene   | Werkzeuge        |                    |             |                      | <b>-</b>   |
|   | WerkzeugNr                    | Bezeichnung            | Bild              | Standort                     |     | WerkzeugNr    |                  | Bezeichnung        | Bild        | Verleiher            | Entleiher  |
|   | 1                             | Robend 3000            |                   | Betrieb -> Lager 3           | ^   |               | 4                | SchweißuswAnlage   | 38 <u>(</u> | Müller Normalstunden | Testinger  |
|   | 2                             | Robend 3000-1          | Page 2            | 1' (E87 LCI)                 |     |               | 6                | Rocut Professional | ¥           | Müller Normalstunden | Dominik Al |
|   | 5                             | SchlosserhammerTyp6746 | ⊢                 | Betrieb -> Lager 1 -> Fach 1 |     |               |                  |                    |             |                      |            |
|   | 7                             | Spannbackensatz        | <b>8</b> 33<br>20 | Betrieb -> Lager 1 -> Fach 2 |     |               |                  |                    |             |                      |            |
|   | 10                            | Test                   |                   |                              |     |               |                  |                    |             |                      |            |
|   | <                             |                        |                   |                              | >   | <             |                  |                    |             |                      | >          |
|   | 6 Saize 2 Saize               |                        |                   |                              |     |               |                  |                    |             |                      |            |
|   | + 100%                        |                        |                   |                              |     |               |                  |                    |             |                      |            |

Mit der sykasoft Werkzeugverwaltung können Werkzeuge und Fuhrpark verwaltet werden, für Planung, Arbeitsorganisation und Controlling. Mit Hilfe der hinterlegten Daten erhält man jederzeit den Überblick über Standort, Status, Fälligkeiten, Zählerstand, Garantie etc. der Werkzeuge und Fahrzeuge.

## 1. Konfiguration

Um produktiv mit der Sykasoft Werkzeugverwaltung arbeiten zu können, sollte man diese zuerst korrekt einrichten. Dazu öffnen Sie entweder die neuen Programmeinstellungen und gehen auf den Reiter Werkzeugverwaltung oder die Werkzeugverwaltung und klicken dann auf Einstellungen.

## 1.1 Allgemein

### 1.1.1 Standorte

Hier können Sie gleich bleibende Standorte für die Werkzeugverwaltung anlegen. Diese können Sie später den Werkzeugen und Fahrzeugen zuweisen. *Abbildung 1.1.1 (1)* 

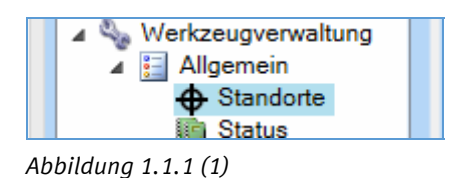

### 1.1.1.1 Standort anlegen

Um einen neuen Standort anlegen zu können, wählen Sie zuerst einen übergeordneten Standort aus. Sollte noch kein Standort vorhanden sein, ist der oberste Punkt das Baumobjekt "Standorte" (*Abbildung 1.1.1.1 (1*)).

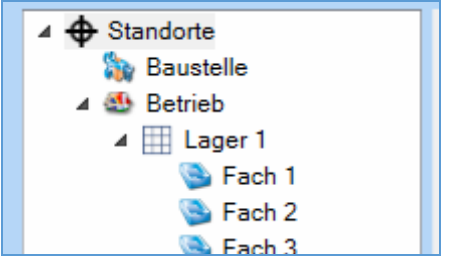

Abbildung 1.1.1.1 (1)

Danach klicken Sie auf das Plus unter der Baumstruktur. Abbildung 1.1.1.1 (2)

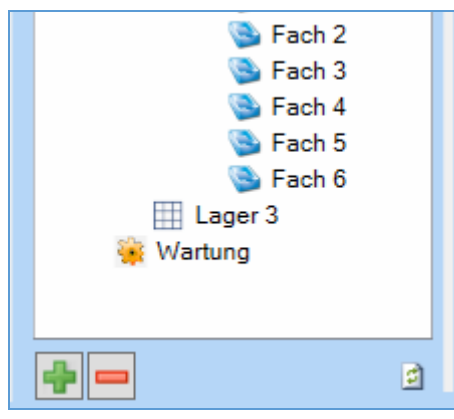

Abbildung 1.1.1.1 (2)

Darauf öffnet sich ein kleines Dialogfenster (*Abbildung 1.1.1.1 (3*)). In diesem können Sie die Bezeichnung und über die Auswahlbox das Bild des neuen Standortes angeben.

|      | Neuer Standort | x     |
|------|----------------|-------|
| Name | Fach 1         | - 🕥 - |
|      | OK             | Аьь   |
|      |                |       |

Abbildung 1.1.1.1 (3)

Unter dem vorher selektierten Element wurde nun eine neues angelegt. War vorher bei dem selektierten Element eine Adresse vorhanden, wird diese für das neue übernommen. Die Adresse kann über den Knopf "Bearbeiten" zur Änderung frei geschalten werden.

### 1.1.1.2 Standort verwalten

Mit einem Rechtsklick in den Standortbaum werden die Möglichkeiten zum Verwalten der Elemente angezeigt. *Abbildung 1.1.1.2 (1)* 

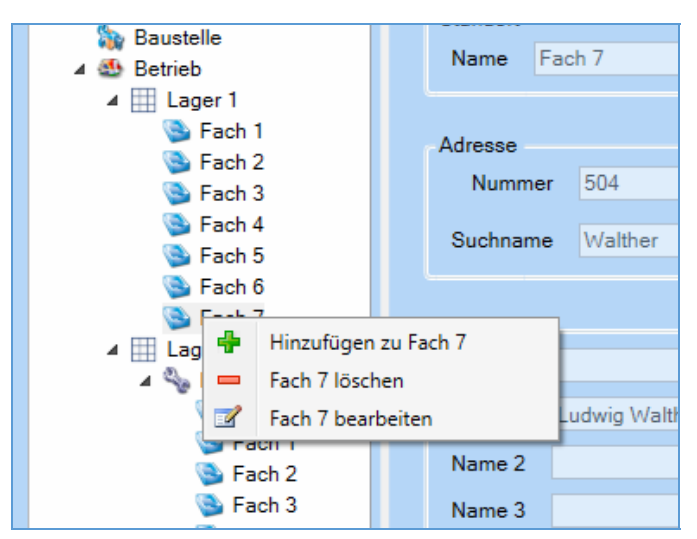

Abbildung 1.1.1.2 (1)

### 1.1.2 Status

Legen Sie hier Status an, die Sie später den Werkzeugen und Fahrzeugen zuweisen können. *Abbildung 1.1.2(1)* 

| Werkzeugstatus |                  |  |  |  |
|----------------|------------------|--|--|--|
|                | Bezeichnung      |  |  |  |
|                | Defekt           |  |  |  |
| <u>~</u>       | Ersatz notwendig |  |  |  |
| <u> </u>       | Nachprüfen       |  |  |  |

Abbildung 1.1.2 (1)

## 1.2 Werkzeug

### 1.2.1 Werkzeugbaum

Passen Sie hier den Werkzeugbaum an, indem Sie die Schrift und die angezeigten Informationen ändern. *Abbildung 1.2.1 (1)* 

| Werkzeugbaum Text                                    |   |  |  |  |
|------------------------------------------------------|---|--|--|--|
| Globale Einstellungen                                |   |  |  |  |
| Individueller Werkzeugbaum Text                      |   |  |  |  |
| [WerkzNr]                                            |   |  |  |  |
|                                                      |   |  |  |  |
| Info: Werkzeugbaum Text max 200 Zeichen              |   |  |  |  |
| Lokale Einstellungen                                 |   |  |  |  |
| Baumschrift Abo Microsoft Sans Serif V 9.25 V Normal | ~ |  |  |  |
|                                                      |   |  |  |  |
|                                                      |   |  |  |  |
| Chandrad winderheartellen                            |   |  |  |  |
| Standard wiedernerstellen                            |   |  |  |  |
| Abbildung 1.2.1 (1)                                  |   |  |  |  |

### 1.2.2 Kategorie

Hier legen Sie die Kategorien für Ihre Werkzeuge an, um diese später besser verarbeiten zu können. *Abbildung 1.2.2 (1)* 

| Werkzeugkategorie                       |  |  |
|-----------------------------------------|--|--|
|                                         |  |  |
| Bezeichnung                             |  |  |
| Fittingswerkzeug                        |  |  |
| Kälte- und Klimatechnik                 |  |  |
| Kunststofftechnik                       |  |  |
| Löt- und Schweißtechnik                 |  |  |
| Presstechnik und Verbundrohrbearbeitung |  |  |
|                                         |  |  |

Abbildung 1.2.2 (1)

### 1.2.3 Zählereinheit

Definieren Sie hier die Zählereinheiten für die Werkzeuge. Abbildung 1.2.3 (1)

| Zählereinheiten |             |  |
|-----------------|-------------|--|
|                 | Bezeichnung |  |
|                 | km          |  |
|                 | h           |  |
|                 | kwh         |  |
|                 | cm          |  |
|                 |             |  |

### Abbildung 1.2.3 (1)

### 1.2.4 Selektion

Ändern Sie hier die Bezeichnung der Selektionen für die Werkzeuge. Abbildung 1.2.4 (1)

| Sel | Selektion |              |  |
|-----|-----------|--------------|--|
|     |           |              |  |
|     | Nummer    | Bezeichnung  |  |
|     | 1         | Selektion 1  |  |
|     | 2         | Selektion 2  |  |
|     | 3         | Selektion 3  |  |
|     | 4         | Selektion 4  |  |
|     | 5         | Selektion 5  |  |
|     | 6         | Selektion 6  |  |
|     | 7         | Selektion 7  |  |
|     | 8         | Selektion 8  |  |
|     | 9         | Selektion 9  |  |
|     | 10        | Selektion 10 |  |
|     |           |              |  |

Abbildung 1.2.4 (1)

## 1.3 Fuhrpark

Hier wird festgelegt, wie sich das Programm in bestimmten Situation verhalten soll.

### 1.3.1 Fahrzeugbaum

Passen Sie hier den Fahrzeugbaum an, indem Sie die Schrift und die angezeigten Informationen ändern. (Siehe 1.2.1 Werkzeugbaum)

### 1.3.2 Grunddaten

Bearbeiten Sie hier Grunddaten für die entsprechenden Informationen zu Ihrem Fahrzeug. Das Anlegen funktioniert auch automatisch über die Eingabemaske der Fahrzeuggrunddaten, so dass Sie in dieser Maske eigentlich nur bearbeiten beziehungsweise löschen müssen. *Abbildung 1.3.2* (1)

| Grunddaten                                          |             |
|-----------------------------------------------------|-------------|
| Marken & Modelle Fahrzeugtypen Kraftstoffe Getriebe |             |
| Marke Allgemein BMW Helmut MERCEDES-BENZ Volvo VW   | Modell      |
| 6 Sätze 🖶 📼                                         | 0 Sätze 📮 😑 |

Abbildung 1.3.2 (1)

### 1.3.3 Selektion

Ändern Sie hier die Bezeichnung der Selektionen für den Fuhrpark. Abbildung 1.3.3 (1)

| Selektion |              |  |  |  |  |
|-----------|--------------|--|--|--|--|
|           |              |  |  |  |  |
| Nummer    | Bezeichnung  |  |  |  |  |
| 1         | Selektion 1  |  |  |  |  |
| 2         | Selektion 2  |  |  |  |  |
| 3         | Selektion 3  |  |  |  |  |
| 4         | Selektion 4  |  |  |  |  |
| 5         | Selektion 5  |  |  |  |  |
| 6         | Selektion 6  |  |  |  |  |
| 7         | Selektion 7  |  |  |  |  |
| 8         | Selektion 8  |  |  |  |  |
| 9         | Selektion 9  |  |  |  |  |
| 10        | Selektion 10 |  |  |  |  |
|           |              |  |  |  |  |

Abbildung 1.3.3 (1)

## 1.4 Aus- und Rückgabe

Hier können Sie definieren, ob bei der Ausgabe ein Protokoll gedruckt werden soll und welche Vorlage verwendet wird. Des Weiteren geben Sie hier an, ob bei einer offenen Fälligkeit zu dem ausgegebenen Werkzeug eine Warnung angezeigt werden soll. *Abbildung 1.4 (1)* 

| Aus- Rückgabe                |                   |                 |     |
|------------------------------|-------------------|-----------------|-----|
| Ausgabe                      |                   |                 |     |
| Protokoll nach bei der Ausg  | abe drucken 🔽     | mit der Vorlage | 1 ~ |
| Ausgabeprotokoll in Vorsch   | au anzeigen 🔽     |                 |     |
| Warnung wenn eine offene Fäl | likeit vorliegt 🔽 |                 |     |
| ·                            |                   |                 |     |
| Abbildung 1.4 (1)            |                   |                 |     |

## 1.5 Fälligkeiten

### 1.5.1 Arten

Definieren Sie hier Arten für die Fälligkeit vor um schneller arbeiten zu können. Abbildung 1.5.1 (1)

| Fäl          | ligkeits-Art    |  |  |  |  |
|--------------|-----------------|--|--|--|--|
|              | Fälligkeits-Art |  |  |  |  |
|              | Arten           |  |  |  |  |
|              | Wartung         |  |  |  |  |
|              | TÜV             |  |  |  |  |
| Sichtprüfung |                 |  |  |  |  |
|              |                 |  |  |  |  |
|              |                 |  |  |  |  |

Abbildung 1.5.1 (1)

## 2. Werkzeug

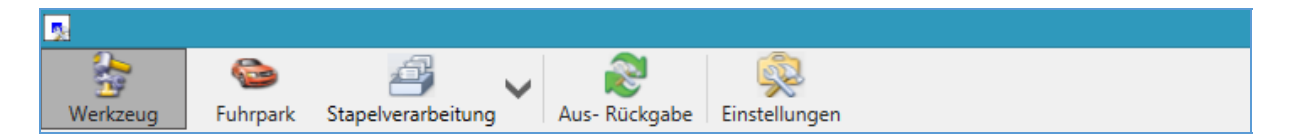

## 2.1 Grunddaten

|                                |                              | Werkzeuge      | erfassung - Version vor  | m 14.08.201    | 8                |             | - • ×        |
|--------------------------------|------------------------------|----------------|--------------------------|----------------|------------------|-------------|--------------|
| Werkzeug Fuhrpark Stapelverarb | peitung Aus- Rückgabe        | 2<br>Ilungen   |                          |                |                  |             | 0            |
| Werkzeugexplorer 👻 🖡           | Grunddaten                   |                |                          |                |                  |             | <b>+</b>     |
| 5                              |                              | Grunddaten     |                          |                |                  |             |              |
| 🔺 🍫 5 - SchlosserhammerTyp6746 |                              | Werkzeugnummer | 5                        |                |                  |             |              |
| Grunddaten                     |                              | Bezeichnung    | SchlosserhammerTyp674    | 46             |                  |             |              |
| Dokumente                      |                              | Kategorie      |                          |                |                  |             | ~            |
| Selektion                      | () Carried                   | Status         | Ersatz notwendig         |                |                  |             | ~            |
|                                |                              | Lagerort       | v Standort               | Betrieb -> Lag | er 1 -> Fach 1   |             | ×            |
|                                |                              | Zählerstand    | 10                       |                | -                | h           | × 31.07.2018 |
|                                |                              | Terminplaner   | ✓                        |                |                  |             |              |
|                                | Herstellerinformationen      |                |                          | Kau            | ufmännischen     |             |              |
|                                | Hersteller FOFMAT            |                |                          | - Nat          | Händler          | ZAMEO       |              |
|                                | Gerätenummer 67461505        |                |                          |                | Belegnummer      | Re 32342344 |              |
|                                |                              |                |                          |                | Beleghammer      |             |              |
|                                | Artikeinummer 1490034        |                |                          |                | Kaufdatum        | 04.08.2017  | 15           |
|                                | Seriennummer                 |                |                          |                | Garantie bis     | 04.10.2017  | 2 Monate     |
|                                | GTIN 4317784528              | 238            |                          | Ar             | nschaffungspreis | 15,63€      |              |
|                                | Fertigungsdatum 04.08.2017   |                |                          | 15             |                  |             |              |
|                                | Status Beschreibung Dokument | te             |                          |                |                  |             |              |
|                                | WerkzeugNr Bezeichnung       | Bild Star      | idort                    |                | Werkzeugsta      | tus Status  | Zählerstand  |
|                                | 5 Schlosserhammer            | Typ674 🛌 Betr  | ieb -> Lager 1 -> Fach 1 |                | 🔴 Defekt         | 🔗 auf Lager | 10 h         |
|                                |                              |                |                          |                |                  |             |              |
|                                | Bearbeiten                   |                |                          |                |                  |             | - + 100%     |

Unter Grunddaten stehen wichtige Werkzeug-, Hersteller- und kaufmännische Informationen zu dem Werkzeug.

### 2.1.1 Anlegen

Klicken Sie auf den Knopf mit dem Pluszeichen um ein neues Werkzeug anzulegen. Dieser befindet sich unter dem Werkzeugbaum. *Abbildung 2.1.1 (1)* 

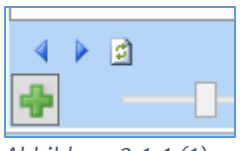

Abbildung 2.1.1 (1)

Es erscheint das Formular mit leeren Eingabefelder. Abbildung 2.1.1 (2)

|                                | Werkzeug                                                                       | erfassung - Version vom 14.08.2018 |                       | - 🗆 🗙    |  |  |  |  |  |  |
|--------------------------------|--------------------------------------------------------------------------------|------------------------------------|-----------------------|----------|--|--|--|--|--|--|
| Werkzeug Fuhrpark Stapelverard | eitung Aus- Rückgabe                                                           |                                    |                       | 0        |  |  |  |  |  |  |
| Werkzeugexplorer 🗸 🖡           | Werkzeugexplorer 👻 🛊 🗿 Grunddaten 🗸 🗸                                          |                                    |                       |          |  |  |  |  |  |  |
| 5 Q ♥                          | Grunddaten<br>Werkzeugnummer<br>Bezeichnung<br>Kategorie<br>Status<br>Lagerort | 11<br>                             |                       | ×<br>×   |  |  |  |  |  |  |
|                                | Zählerstand                                                                    | 0                                  |                       | 2018     |  |  |  |  |  |  |
|                                | Terminplaner                                                                   |                                    |                       |          |  |  |  |  |  |  |
|                                | Herstellerinformationen                                                        | Kaufmännisches                     |                       |          |  |  |  |  |  |  |
|                                | Hersteller                                                                     | Händler                            |                       | []       |  |  |  |  |  |  |
|                                | Gerätenummer                                                                   | Belegnummer                        |                       |          |  |  |  |  |  |  |
|                                | Artikelnummer                                                                  | Kaufdatum                          | 05.09.2018            | 15       |  |  |  |  |  |  |
|                                | Seriennummer                                                                   | Garantie bis                       | 05.09.2018            | ) Monate |  |  |  |  |  |  |
|                                | GTIN                                                                           | Anschaffungspreis                  | 0,00 €                |          |  |  |  |  |  |  |
|                                | Fertigungsdatum 05.09.2018                                                     | 15                                 |                       |          |  |  |  |  |  |  |
|                                | Status Beschreibung                                                            |                                    |                       |          |  |  |  |  |  |  |
|                                | WerkzeugNr Bezeichnung Bild Stan                                               | dort Werkzeugstat                  | us Status Zählerstand | d        |  |  |  |  |  |  |
|                                |                                                                                |                                    |                       |          |  |  |  |  |  |  |
|                                | Speichern Abbrechen                                                            |                                    | - <u>-</u> Ū          | + 100%   |  |  |  |  |  |  |

Abbildung 2.1.1 (2)

### Grunddaten

- Werkzeugnummer: Die Werkzeugnummer ist immer eindeutig
- **Bezeichnung:** Wählen Sie hier eine Bezeichnung für das Werkzeug, mit der Sie es wieder finden können.
- **Kategorie:** Wählen Sie aus, zu welcher Kategorie Ihr Werkzeug zugehörig ist. (*siehe* <u>1.2.2</u> <u>Kategorie</u>)
- Status: Setzen Sie den aktuellen Status ihres Werkzeugs. (siehe <u>1.1.2 Status</u>)
- **Lagerort:** Hier kann der Standardlagerort ausgewählt werden. Wählen Sie entweder ein Fahrzeug (*siehe 3. Fuhrpark*) oder einen Standort (*siehe <u>1.1.1 Standorte</u>*) aus.
- **Zählerstand** Tragen Sie hier in dem ersten Feld den aktuellen Zählerstand des Werkzeugs an. Über des Auswahlfeld dahinter können Sie die Zählereinheit festlegen. (*siehe 1.2.3 Zählereinheit*)
- Terminplaner Ist dieses Häkchen gesetzte, wird das Werkzeug im Terminplaner angezeigt.

### Herstellerinformation

Geben Sie hier die Ihnen zu dem Werkzeug bekannten Informationen ein.

### Kaufmännisches

Notieren Sie die kaufmännischen Informationen. Das Kaufdatum ist wichtig, um den Garantiezeitraum zu berechnen; dieser wird in Monaten angegeben. Die Ampel vor dem Feld "Garantie bis" springt 3 Monate vor Ablauf auf gelb.

### Status

Hier sehen Sie den aktuellen Entleihstatus, in dem sich das Werkzeug befindet. Es gibt zwei Status "auf Lager" und "ausgegeben".

### Beschreibung

Tragen Sie weitere Informationen zu dem Werkzeug hier ein.

### 2.2 Fälligkeiten

Um eine Fälligkeit anzulegen, wählen Sie im Werkzeugbaum das Element Fälligkeiten aus. Sollte dieses nicht vorhanden sein, können Sie das Element wie folgt anlegen.

Wählen Sie im Werkzeugbaum das oberste Element oder das Element "Grunddaten" aus. Klicken Sie rechts in den Baum. Wählen Sie nun "Hinzufügen" und "Fälligkeiten" (*siehe Abbildung 2.2* (1)). Nun wird ein Element "Fälligkeiten" in dem Werkzeugbaum angezeigt.

| +        | Hinzufügen 🕨 | 1111 | Fälligkeiten |
|----------|--------------|------|--------------|
|          | 5 löschen    | 3    | Dokumente    |
|          | Historie     |      | Selektion    |
| A 1 1 11 |              |      |              |

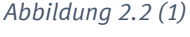

### 2.2.1 Anlegen

Eine neue Fälligkeit wird über das Plus angelegt. Nun wird eine neue Fälligkeit mit der Bezeichnung "Neue Fälligkeit" angezeigt. Die Bezeichnung könne Sie entweder frei wählen, oder aus der Auswahlbox auswählen. Der Tag ist der nächste Tag der Fälligkeit, dieser sollte also in der Zukunft liegen. Unter Bearbeiter wählen Sie den zuständigen Mitarbeiter aus. (*siehe Abbildung 2.2.1 (1*))

| Wer                                                                                                    | kzeugerfassung - \ | Version vom 1 | 4.08.201 | 18          |              |                  |      |    |
|----------------------------------------------------------------------------------------------------|--------------------|---------------|----------|-------------|--------------|------------------|------|----|
| Image: Stape leverable werkzeug         Image: Stape leverable werkzeug         Image: Stape l | ngen               |               |          |             |              |                  |      | 0  |
| Werkzeugexplorer 🗸 🗍 Grunddaten 💹 Fälligkeiten X                                                                                                    |                    |               |          |             |              |                  |      | Ŧ  |
| 5 Werkzeug                                                                                                    |                    |               |          |             |              |                  |      |    |
| ▲ 🍫 5 - SchlosserhammerTyp6746                                                                                                    | Werkzeugnummer     | 5             |          |             | Status       | Ersatz notwendig |      | _  |
| Grunddaten                                                                                                    | Artikelnummer      | 1490C34       |          |             | Seriennummer |                  |      |    |
| Dokumente                                                                                                    |                    |               |          |             |              |                  |      |    |
| Selektion                                                                                                    |                    |               |          |             |              |                  |      |    |
|                                                                                                    |                    |               |          |             |              |                  |      |    |
|                                                                                                    |                    |               |          |             |              |                  |      |    |
|                                                                                                    |                    |               |          |             |              |                  |      |    |
|                                                                                                    |                    |               |          |             |              |                  |      |    |
| Bezeichnung                                                                                                    | Tag                | Woche         | Monat    | Intervall   | Bearbeiter   |                  |      |    |
| Neue Fälligkeit v                                                                                                    | 16.08.2018         | 15 33         | 8/2018   | wöchentlich | Alle         |                  |      |    |
|                                                                                                    |                    |               |          |             |              |                  |      |    |
|                                                                                                    |                    |               |          |             |              |                  |      |    |
|                                                                                                    |                    |               |          |             |              |                  |      |    |
| 1 Satz 💠 📼                                                                                                    |                    |               |          |             |              |                  | + 10 | 0% |

Abbildung 2.2.1 (1)

## 2.3 Dokumente

Um Dokumente zu dem Werkzeug zu speichern, wählen Sie im Werkzeugbaum das Element Dokumente aus. Sollte dieses nicht vorhanden sein, können Sie das Element wie folgt anlegen. Wählen Sie im Werkzeugbaum das oberste Element oder das Element "Grunddaten" aus. Klicken Sie rechts in den Baum. Wählen Sie nun "Hinzufügen" und "Dokumente" (*siehe Abbildung 2.3* (1)). Nun wird ein Element "Dokumente" in dem Werkzeugbaum angezeigt.

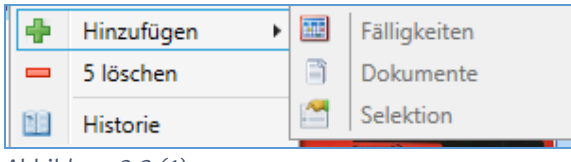

Abbildung 2.3 (1)

### 2.3.1 Anlegen

Fügen Sie ein Dokument entweder über den Knopf "Datei hinzufügen" oder per Drag & Drop hinzu. (*Abbildung 2.3.1 (1*))

|                                | Werkzeugerfassung - Version vom 14.08.2018 – 1         | ×    |
|--------------------------------|--------------------------------------------------------|------|
| Werkzeug Fuhrpark Stapelveran  | beitung Aus-Rückgabe Einstellungen                     | 0    |
| Werkzeugexplorer 👻 🖡           | Grunddaten 🔄 Falligkeiten 📑 Dokumente X                | ÷    |
| 5                              | Werkzeug                                               |      |
| 🔺 🌯 5 - SchlosserhammerTyp6746 | Werkzeugnummer 5 Status Ersatz notwendig               |      |
| Grunddaten                     | Artikelnummer 1490C34 Seriennummer                     |      |
| Dokumente                      |                                                        |      |
| Carlo Selektion                |                                                        |      |
|                                |                                                        |      |
|                                |                                                        |      |
|                                |                                                        |      |
|                                |                                                        |      |
|                                | Dokumente                                              |      |
|                                | Datei hinzufügen Ansicht Kleine Symbole                | v    |
|                                |                                                        |      |
|                                | Zeiterfassung Dokumentation dock                       |      |
|                                |                                                        |      |
|                                |                                                        |      |
|                                |                                                        |      |
|                                |                                                        |      |
|                                |                                                        |      |
|                                | Pfad \$Daten\$Werkzeugverwaltung\Werkzeug\Dokumente\5\ |      |
|                                | +                                                      | 100% |

Abbildung 2.3.1 (1)

## 2.4 Historie

Um in die Entleihhistorie zu gelangen, wählen Sie im Werkzeugbaum das oberste Element oder das Element "Grunddaten" aus. Klicken Sie rechts in den Baum. Wählen Sie nun "Historie". (*siehe Abbildung 2.4 (1)*)

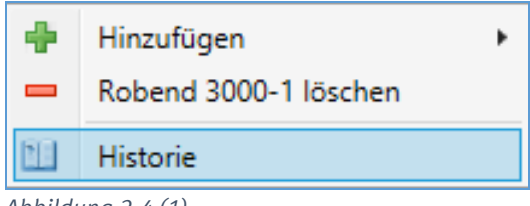

Abbildung 2.4 (1)

Nun öffnet sich ein Fenster mit einer Ansicht, die alle Entleihvorgänge anzeigt.

### 2.4.1 Eingrenzen

Über den sich standardmäßig links befindlichen Baum (Entleiher) können Sie einen Mitarbeiter auswählen, nach dem Sie filtern möchten. (*Abbildung 2.4.1 (1*))

| Entleiher 👻                                                                                             | ф. | Historie                      |     |
|----------------------------------------------------------------------------------------------------|----|-------------------------------|-----|
| <ul> <li>Alle Mitarbeiter</li> <li>1 Müller Normalstunden</li> <li>2 Müller Überstunden 25 %</li> </ul> |    | WerkzeugNr 2                  |     |
| 3 Müller Überstunden 50 %                                                                               |    | WerkzeugNr Bild ausgegeben ar | m   |
| 4 Schulze Normalstunden<br>5 Schulze Überstunden 25 %<br>6 Schulze Überstunden 50 %                     |    | 2 28.05.2018 10               | :35 |
| 7 Meier Normalstunden<br>8 Maier Überstunden 25 %                                                       |    | 2 28.05.2018 10               | :35 |
| 9 Meier ∪berstunden 50 %<br>10 Dominik Abert<br>11 Volker Fied                                          |    | 2 28.05.2018 10               | :36 |
| 12 Hans Joachim Osterhausen von u                                                                       |    | 2 07 06 2018 10               | ·21 |

Abbildung 2.4.1 (1)

Um genauer eingrenzen zu können, klicken Sie auf "Eingrenzung" oder auf den runden Knopf links daneben. Nun werden mehr Eingrenzungsmöglichkeiten angezeigt. (*Abbildung 2.4.1 (2*))

| д                | Historie                                                                                            |           |                  |               |             |              |          |          |       |  |
|------------------|----------------------------------------------------------------------------------------------------|-----------|------------------|---------------|-------------|--------------|----------|----------|-------|--|
|                  | WerkzeugNr                                                                                          | 2         |                  |               |             |              |          |          | ٢     |  |
|                  | <ul> <li>Eingrenzur</li> </ul>                                                                      | ng        |                  |               |             |              |          |          |       |  |
|                  | Status                                                                                              |           |                  |               |             |              |          |          |       |  |
|                  | Verleiher                                                                                           |           |                  |               |             |              |          |          | ~     |  |
| Standort Projekt |                                                                                                    |           |                  |               |             |              |          |          | ·     |  |
|                  | Projekt                                                                                             |           |                  |               |             |              |          |          | ·     |  |
|                  | Ausgegeben                                                                                          | 05.08.201 | 7                |               | - 04.09.20  | )18          |          |          | 15    |  |
|                  | Rückgabe                                                                                            |           |                  |               |             |              |          |          |       |  |
|                  |                                                                                                    | 05.08.201 | 8                |               | - 04.09.2   | 018          |          |          | 15    |  |
|                  | WerkzeugNr                                                                                          | Bild      | ausgegeben am    | Verleiher     | Entleiher   | Status       | Standort | Fahrzeug | Proje |  |
|                  | 2 28.05.2018 10:35 Administrator Meier Überstunden 50 %                                             |           |                  |               |             |              | ^        |          |       |  |
|                  | 2         28.05.2018 10:35         Administrator         Meier Überstunden 50 %         2 auf Lager |           |                  |               |             |              |          |          |       |  |
|                  | 2                                                                                                   | 100 T     | 28.05.2018 10:36 | Administrator | Volker Fied | 省 ausgegeben | Wartung  |          |       |  |

Abbildung 2.4.1 (2)

## 3. Fuhrpark

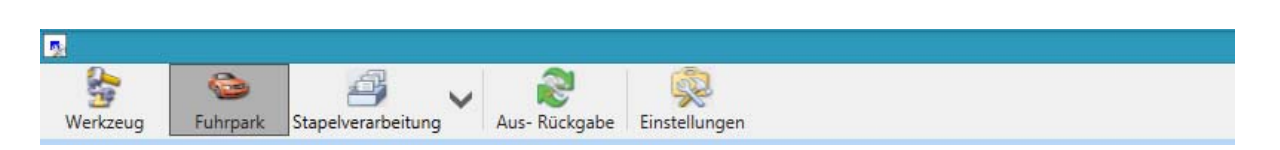

## 3.1 Grunddaten

| 3                                                 | Werkzeugerfass                                                                                                    | ung - Version vom 2                                                        | 5.04.2018         |            | -                | - 🗆 🗙        |
|---------------------------------------------------|----------------------------------------------------------------------------------------------------|----------------------------------------------------------------------------|-------------------|------------|------------------|--------------|
| Werkzeug Fuhrpark Stapelverarbeitung              | ickgabe Einstellungen                                                                                                |                                                                            |                   |            |                  | ۲            |
| Fuhrparkexplorer 🚽 🗐 Grunddaten 🔣 Wa              | artung 📄 Dokumente                                                                                                   |                                                                            |                   |            |                  | <b>₽</b> Zub |
| Sprinter     Grunddaten     Dokumente     Wartung | Grunddaten<br>FahrzeugNr<br>Suchname<br>Nummernschild<br>Fahrer<br>Status<br>Standort<br>Zählerstand<br>Terminplaner | 1<br>Sprinter<br>WÜ-SP-23<br>Dominik Abert<br>Voll Funktionsfähig<br>13000 |                   |            | ۷                | ehor         |
| Herstellerinformation                             | en                                                                                                    |                                                                            | Kaufmännisches    |            |                  |              |
| Marke                                             | MERCEDES-BENZ                                                                                                    | Ŷ                                                                          | Händler           |            |                  |              |
| FIN                                               | Sprinter                                                                                                    | +                                                                          | Kechnungsnummer   | 19.00.2017 |                  |              |
| Fahzeugtyp                                        | Kastenwagen                                                                                                    | v                                                                          | Kautoatum         | 10.03.2017 |                  | 15           |
| Kraftstoff                                        | Diesel                                                                                                    | ~                                                                          | Garantie bis      | 18.09.2017 | 0 M              | onate        |
| Getriebe                                          | Automatik                                                                                                    | Ŷ                                                                          | Erstzulassung     | 20.05.2017 |                  | 15           |
| Fertigungsdatum                                   | 18.09.2017                                                                                                    | 15                                                                         | Anschaffungspreis | 0,00€      |                  | _            |
| Beschreibung Doku                                 | mente                                                                                                    |                                                                            | J                 |            | - <u>- 0 +</u> + | 100%         |

Unter Grunddaten stehen wichtige Fahrzeug-, Hersteller- und kaufmännische Informationen zu dem Fahrzeug.

### 3.1.1 Anlegen

Klicken Sie auf den Knopf mit dem Pluszeichen um ein neues Fahrzeug anzulegen. Dieser befindet sich unter dem Fahrzeugbaum. (*Abbildung 3.1.1 (1*))

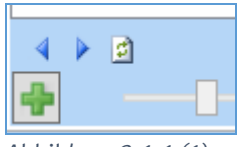

Abbildung 3.1.1 (1)

Es erscheint das Formular mit leeren Eingabefeldern. (Abbildung 3.1.1 (2))

| <b>B</b>                                  | Werkzeugerfassung - Version vo                                                                                               | m 25.04.2018 – 🗖 🗙                                |
|-------------------------------------------|----------------------------------------------------------------------------------------------------|---------------------------------------------------|
| Werkzeug Euhrpark Stapelverarbeitung Aus- | Rückgabe Einstellungen                                                                                                    | 0                                                 |
| Fuhrparkexplorer 🗸 🗍 Grunddaten           |                                                                                                    | ▼ Zut                                             |
| Reu<br>Grunddaten                         | Grunddaten<br>FahrzeugNr -1<br>Suchname<br>Nummernschild<br>Fahrer<br>Status<br>Standort<br>Zählerstand<br>0<br>Terminplaner | <u>الم</u>                                        |
| Herstellerinformat                        | ionen                                                                                                    | Kaufmännisches                                    |
| Marke                                     |                                                                                                    | v Händler                                         |
| Model                                     |                                                                                                    | Rechnungsnummer                                   |
| FIN                                       |                                                                                                    | Kaufdatum 25.06.2018                              |
| Fahzeugtyp                                | •                                                                                                    | Garantie bis 25.06.2018     Monate                |
| Kraftstof                                 | F                                                                                                    | <ul> <li>Erstzulassung 25.06.2018 [15]</li> </ul> |
| Getriebe                                  |                                                                                                    | × Anschaffungspreis 0,00 €                        |
| Fertigungsdatum                           | 25.06.2018                                                                                                    | 5                                                 |
| Beschreibung                              |                                                                                                    |                                                   |
|                                           |                                                                                                    |                                                   |
| Speichern Abb                             | rechen                                                                                                    | - + 100%                                          |

Abbildung 3.1.1 (2)

### Grunddaten

- **FahrzeugNr:** Die Fahrzeugnummer ist immer eindeutig, diese wird automatisch vom System vergeben.
- Suchname: Wählen Sie einen Suchname für das Fahrzeug.
- Nummernschild: Hier können Sie das Nummernschild des Fahrzeuges eintragen.
- Fahrer: Tragen Sie hier den Fahrer des Fahrzeuges ein.
- Status: Setzen Sie den aktuellen Status ihres Fahrzeuges. (siehe <u>1.1.2 Status</u>)
- **Standort:** Hier kann der Standardstandort ausgewählt werden. Wählen Sie Standort (*siehe* <u>1.1.1 Standorte</u>) aus.
- Zählerstand Tragen Sie hier in das Feld den aktuellen Zählerstand des Fahrzeuges ein.
- Terminplaner Ist dieses Häkchen gesetzt, wird das Fahrzeug im Terminplaner angezeigt.

### Herstellerinformation

Geben Sie hier die Ihnen zu dem Fahrzeug bekannten Informationen ein.

### Kaufmännisches

Notieren Sie die kaufmännischen Informationen. Das Kaufdatum ist wichtig, um den Garantiezeitraum zu berechnen; dieser wird in Monaten angegeben. Die Ampel vor dem Feld "Garantie bis" springt 3 Monate vor Ablauf auf gelb.

### Beschreibung

Tragen Sie weitere Informationen zu dem Fahrzeug hier ein.

## 3.2 Fälligkeiten

Um eine Fälligkeit anzulegen, wählen Sie im Fahrzeugbaum das Element Fälligkeiten aus. Sollte dieses nicht vorhanden sein, können Sie das Element wie folgt anlegen.

Wählen Sie im Fahrzeugbaum das oberste Element oder das Element "Grunddaten" aus. Klicken Sie rechts in den Baum. Wählen Sie nun "Hinzufügen" und "Fälligkeiten" (*siehe Abbildung 3.2 (1)*). Nun wird ein Element "Fälligkeiten" in dem Fahrzeugbaum angezeigt.

| ÷     | Hinzufügen | Þ |   | Fälligkeiten |
|-------|------------|---|---|--------------|
| -     | 1 löschen  |   | 3 | Dokumente    |
| )okun | nente      |   | 1 | Selektion    |
|       |            |   |   |              |

Abbildung 3.2 (1)

### 3.2.1 nach Datum anlegen

Eine neue Fälligkeit nach Datum wird über das Plus angelegt. Nun wird eine neue Fälligkeit mit der Bezeichnung "Neue Fälligkeit" angezeigt. Die Bezeichnung könne Sie entweder frei wählen, oder aus der Auswahlbox auswählen. Der Tag ist der nächste Tag der Fälligkeit, dieser sollte also in der Zukunft liegen. Unter Bearbeiter wählen Sie den zuständigen Mitarbeiter aus. (*siehe Abbildung 3.2.1 (1*))

|                                         | Werkzeugerfassung - Version vom 14.08.2018                                                                                 |                                    | - 🗆 🗙        |
|-----------------------------------------|----------------------------------------------------------------------------------------------------|------------------------------------|--------------|
| Werkzeug Fuhrpark Stapel                | erarbeitung Aus-Rückgabe Einstellungen                                                                                     |                                    | ۲            |
| Fuhrparkexplorer 🗸 🖡                    | Grunddaten 🔠 Fälligkeit 🗙                                                                                                  |                                    | <b>₽</b> Zut |
| Grunddaten<br>Fälligkeiten<br>Dokumente | Fahrzeug     Suchname     Sprinter       Kennzeichen     WÜ-SP-23       Fälligkeit nach Datum     Falligkeit nach Km-Stand | Status Voll Funktionsfähig     FIN | xehör<br>P   |
|                                         | Bezeichnung Tag Woche Monat Intervall                                                                                      | Bearbeiter                         |              |
|                                         | UVV v 21.09.2017 15 38 9/2017 jährlich                                                                                     | Alle                               |              |
|                                         | TÜV v 21.09.2017 15 38 9/2017 2 jährlic                                                                                    | h Alle                             |              |
|                                         | 2 Satze 📮 🗖                                                                                                    |                                    | F 100%       |

Abbildung 3.2.1 (1)

### 3.2.2 nach Km-Stand anlegen

Neue Fälligkeiten nach Kilometerstand werden über das Plus angelegt. Nun wird eine Neue Fälligkeit mit der Bezeichnung "Neue Fälligkeit" angezeigt. Die Bezeichnung können Sie entweder frei wählen, oder aus der Auswahlbox auswählen. Das "Intervall (in Km)" definiert, nach wie vielen Kilometern diese fällig ist. Die "Fälligkeit (in Km)" gibt an, wann die nächste Fälligkeit in Kilometern ist; diese sollte höher sein als der aktuelle Kilometerstand. Unter Bearbeiter wählen Sie den zuständigen Mitarbeiter aus. (*siehe Abbildung 3.2.2 (1*))

| 2                                                                    | Werkzeugerfassung - Version vom 14.08.2018                                                                                                    | - 🗆 🗙        |
|----------------------------------------------------------------------|----------------------------------------------------------------------------------------------------|--------------|
| Berkzeug Fuhrpark Stapel                                             | erarbeitung Aus- Rückgabe Einstellungen                                                                                                    | 0            |
| Fuhrparkexplorer 🗸 🖡                                                 | 🕞 Grunddaten 🐻 Fälligkeit 🗙                                                                                                    | <b>₽</b> Nub |
| Sprinter     Grunddaten     Fälligkeiten     Dokumente     Selektion | Suchname         Sprinter         Status         Voll Funktionsfähig           Kennzeichen         WÜ-SP-23         FIN         Image: Sprinter | ehör         |
|                                                                      | Fälligkeit nach Datum Fälligkeit nach Km-Stand                                                                                                  | Ŧ            |
|                                                                      | Bezeichnung Intervall (in Km) Fälligkeit (in Km) Bearbeiter                                                                                     |              |
|                                                                      | Bremsbeläge vorne v 1000 12506 Administrator                                                                                                    |              |
|                                                                      | Bremsbeläge hinten v 1300 11806 Alle                                                                                                    |              |
| ↓ ▷ ∅                                                                | 2 Sătze 🛖 📼                                                                                                    | 100%         |

Abbildung 3.2.2 (1)

## 3.3 Dokumente

Um Dokumente zu dem Fahrzeug zu speichern, wählen Sie im Fahrzeugbaum das Element Dokumente aus. Sollte dieses nicht vorhanden sein, können Sie das Element wie folgt anlegen. Wählen Sie im Fahrzeugbaum das oberste Element oder das Element "Grunddaten" aus. Klicken Sie rechts in den Baum. Wählen Sie nun "Hinzufügen" und "Dokumente" (*siehe Abbildung 3.3* (1)). Nun wird ein Element "Dokumente" in dem Fahrzeugbaum angezeigt.

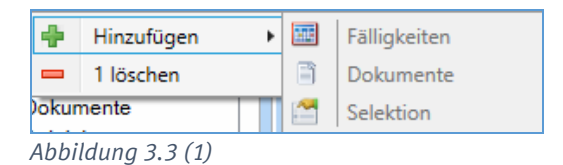

### 3.3.1 Anlegen

Fügen Sie ein Dokument entweder über den Knopf "Datei hinzufügen" oder per Drag & Drop hinzu. (*Abbildung 3.3.1 (1*))

| <b>B</b>                                                                                                    | Werkzeugerfassung - Version vom 14.08.2018 -                                                                                                    |     | x    |
|----------------------------------------------------------------------------------------------------|----------------------------------------------------------------------------------------------------|-----|------|
| Werkzeug Fuhrpark Stapelv                                                                                           | erarbeitung Aus-Rückgabe Einstellungen                                                                                                    |     | 0    |
| Fuhrparkexplorer 👻 🕂                                                                                                | Grunddaten Fälligkeit Dokumente X                                                                                                    | =   | Zub  |
| <ul> <li>▲ Sprinter</li> <li>Grunddaten</li> <li>☑ Faligkeiten</li> <li>☑ Dokumente</li> <li>☑ Selektion</li> </ul> | Fahrzeug       Suchname       Sprinter       Status       Voll Funktionsfähig         Kennzeichen       WÜ-SP-23       FIN       Image: Constraint of the symbolic of the symbolic of | •   | ehör |
|                                                                                                    | Pfad SDatenSWerkzeugverwaltung\Fuhrpark\Dokumente\1\                                                                                                    |     |      |
|                                                                                                    | + 1                                                                                                    | 00% |      |

Abbildung 3.3.1 (1)

## 4. Stapelverarbeitung

| <b>.</b> |           |                    |               |               |
|----------|-----------|--------------------|---------------|---------------|
|          | <b>\$</b> | <i>i</i>           | 2             |               |
| Werkzeug | Fuhrpark  | Stapelverarbeitung | Aus- Rückgabe | Einstellungen |

In diesem Programmteil können Sie Werkzeug- beziehungsweise Fahrzeugdaten selektieren, in eine Zwischendatei (Stapel) speichern und diesen Stapel dann als Liste, als Excel-Export oder über eine CFG-Datei ausgeben.

|                 |          |            |       |                                              |                     |               | Werkzeug        | erfassung - \ | /ersion vom 1                   | 14.08.2 | 018         |            |             |                 |                        | -          | • ×     |
|-----------------|----------|------------|-------|----------------------------------------------|---------------------|---------------|-----------------|---------------|---------------------------------|---------|-------------|------------|-------------|-----------------|------------------------|------------|---------|
| <b>\$</b>       | 6        | 4          |       | ~                                            | 2 🖇                 | 2             |                 |               |                                 |         |             |            |             |                 |                        |            | 0       |
| Werkzeug        | Fuhrpark | Stapelvera | rbeit | ung Aus                                      | s- Rückgabe Einstel | lungen        |                 |               |                                 |         |             |            |             |                 |                        |            |         |
| Stapelauswahl   |          | - 4        | 7     | Eingrenzung                                  |                     |               |                 |               |                                 |         |             |            |             |                 |                        |            | =       |
| Drucken/Export  |          |            |       | Haupttyp                                     |                     | Eingrenzung z | um Typ          |               |                                 |         |             |            |             |                 |                        |            |         |
| Export          |          |            |       | <ul> <li>Werkzei</li> <li>Fahrzeu</li> </ul> | uge                 | Werkzeugh     | lr              |               | · ·                             |         |             | Ŷ          |             |                 |                        |            |         |
| Fäligkeiten     |          |            |       |                                              | -                   | Kategori      | e               |               | · .                             |         |             |            |             |                 |                        |            |         |
|                 |          |            |       | Wartune                                      | en nach Selektion   | Statu         | s               |               | · .                             |         |             | v          |             |                 |                        |            |         |
|                 |          |            |       | O Wartung                                    | gen nach Fälligkeit | Herstelle     | ar 🗌            |               | × -                             |         |             | ~          |             |                 |                        |            |         |
|                 |          |            |       |                                              |                     | Handk         | ыг              |               | · .                             |         |             | *          |             |                 |                        |            |         |
|                 |          |            |       |                                              |                     | Kaufdatur     | n 12.04.2017    |               | 15 -                            | 03.07.2 | 018         | 15         |             |                 |                        |            |         |
|                 |          |            |       |                                              |                     | Selektio      | n               |               | · -                             |         |             | *          |             |                 |                        |            |         |
|                 |          |            |       |                                              |                     | Beschreibun   | g               |               |                                 |         |             |            |             |                 |                        |            |         |
|                 |          |            |       |                                              |                     |               |                 |               |                                 |         |             |            |             |                 |                        |            |         |
|                 |          |            |       | Oreastanting                                 |                     |               |                 |               |                                 |         |             |            |             |                 |                        |            |         |
|                 |          |            |       | O as heat                                    | abaadaa Smaal aaba  |               |                 | e Datas       | Sheep in Olympic                |         |             |            |             |                 |                        |            |         |
|                 |          |            |       | bestehe                                      | nden Stapel übersch | reiben 🗟 🗛    | zahl ermitteln  | 0 Datens      | atze im atapei<br>älze nehinden |         |             |            |             |                 |                        | Stapel ero | tellen  |
|                 |          |            |       | Werkzeugstap                                 | pel                 |               |                 |               |                                 | ₹ Fa    | ahrzeugstap | el         |             |                 |                        |            | Ŧ       |
|                 |          |            |       | Auswahl                                      | Fallickeit          | Intervall     | Neue Falligkeit | WerkzeugNr    | Bezeichnung                     | יור     | Auswahl     | Falligkeit | Intervall   | Neue Fälligkeit | Fallickeitsbezeichnung | Bearbeiter | Fahrzeu |
|                 |          |            |       | V                                            | 09.05.2018          | monatlich     | 19.06.2018      | 2             | Robend 3000-1                   | 1       |             | 21.09.2017 | jährlich    | 21.09.2017      | UVV                    | Alle       |         |
|                 |          |            |       | V                                            | 02.05.2018          | wöchentlich   | 02.05.2018      | 3             | Testinger                       |         |             | 21.09.2017 | 2 jährlich  | 21.09.2017      | TÜV                    | Alle       |         |
|                 |          |            |       |                                              | 02.05.2018          | wöchentlich   | 02.05.2018      | 6             | Rocut Professi                  | or      |             | 23.08.2018 | wöchentlich | 23.08.2018      | Sichtprüfung           | Alle       |         |
|                 |          |            |       |                                              | 14.05.2018          | monatlich     | 14.05.2018      | 6             | Rocut Professi                  | ior     | 1           | 23.08.2018 | wöchentlich | 23.08.2018      | Neue Fälligkeit        | Alle       |         |
|                 |          |            |       | V                                            | 16.08.2018          | wöchentlich   | 16.08.2018      | 5             | Schlosserham                    | m       | 1           | 05.12.2017 | jährlich    | 05.12.2017      | UVV                    | Domi       |         |
|                 |          |            |       |                                              | 23.08.2018          | wöchentlich   | 23.08.2018      | 2             | Robend 3000-1                   | 1       |             |            |             |                 |                        |            |         |
|                 |          |            |       |                                              |                     |               |                 |               |                                 |         |             |            |             |                 |                        |            |         |
|                 |          |            |       | 4                                            | _                   |               |                 |               |                                 | ,       | <           |            |             |                 |                        |            |         |
| 0               |          |            |       | 6 Satze                                      |                     |               |                 |               |                                 | 5       | Satze       |            |             |                 |                        |            |         |
| Liste - Werkzeu | uge      |            |       |                                              |                     |               |                 |               |                                 |         |             |            |             |                 |                        |            |         |
| Liste           |          |            | v     | Vorlage                                      |                     | - 🖬           |                 |               |                                 |         |             |            |             |                 | Q Vorsc                | hau 🚙 I    | Drucken |
|                 |          |            |       |                                              |                     |               |                 |               |                                 |         |             |            |             |                 |                        |            |         |
|                 |          |            |       |                                              |                     |               |                 |               |                                 |         |             |            |             |                 |                        |            |         |

### 4.1 Eingrenzung

### Haupt-Typ

Geben Sie hier den Typen an, welchen Sie verarbeiten möchten. Der ausgewählte Typ steuert, wie sich die Stapelverarbeitung verhält. Ist zum Beispiel Werkzeug als Haupt-Typ ausgewählt, wird auch nur der Werkzeugstapel verarbeitet. (*Abbildung 4.1 (1)*)

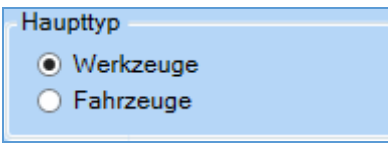

Abbildung 4.1 (1)

### Тур

Hier können Sie entscheiden, ob Sie den Stapel nach der Selektion oder den Fälligkeiten erstellen möchten (*Abbildung 4.1 (2*)). Wenn Sie Fälligkeit wählen, wird auf das gespeicherte Fälligkeitsdatum zugegriffen. Über den Kalender oder die direkte Eingabe können Sie den Zeitraum von – bis eingrenzen. Wenn Sie Selektion wählen, sind die Werkzeuge oder Fahrzeuge wie gewohnt einzugrenzen.

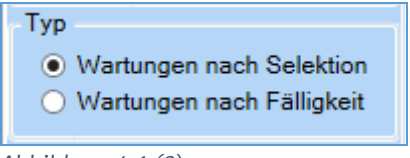

Abbildung 4.1 (2)

## 4.2 Stapel erzeugen

Nach Eingabe der gewünschten Eingrenzung und Anwählen des Knopfes "Anzahl ermitteln" wird angezeigt, wie viele Datensätze gefunden und wie viele bereits im alten Stapel vorhanden sind. Sie können hier entscheiden, ob die neuen Datensätze an den bestehenden Stapel angehängt oder ob der Stapel überschrieben werden soll. (*Abbildung 4.2 (1*))

Klicken Sie auf "Stapel erstellen", um den Stapel der selektierten Kunden zu bestätigen. (*Abbildung 4.2(1*))

Sie erhalten dann zwei Tabellen der selektierten Werk- und Fahrzeuge mit allen wichtigen Informationen. In der Spalte "Auswahl" kann ein Werkzeug beziehungsweise Fahrzeug abgehakt und somit aus der Selektion ausgeschlossen werden. (*Abbildung 4.2 (2*))

| We | rkzeugstap | el         |             |                 |            | Ŧ                | Fah | rzeugstape | el 🛛       |             |                 |                        |            | Ŧ       |
|----|------------|------------|-------------|-----------------|------------|------------------|-----|------------|------------|-------------|-----------------|------------------------|------------|---------|
|    | Auswahl    | Fälligkeit | Intervall   | Neue Fälligkeit | WerkzeugNr | Bezeichnung      |     | Auswahl    | Fälligkeit | Intervall   | Neue Fälligkeit | Fälligkeitsbezeichnung | Bearbeiter | Fahrzeu |
|    | ✓          | 09.05.2018 | monatlich   | 19.06.2018      | 2          | Robend 3000-1    |     | ✓          | 21.09.2017 | jährlich    | 21.09.2017      | UVV                    | Alle       |         |
|    | ~          | 02.05.2018 | wöchentlich | 02.05.2018      | 3          | Testinger        |     | ✓          | 21.09.2017 | 2 jährlich  | 21.09.2017      | TÜV                    | Alle       |         |
|    | ~          | 02.05.2018 | wöchentlich | 02.05.2018      | 6          | Rocut Professior |     | ~          | 23.08.2018 | wöchentlich | 23.08.2018      | Sichtprüfung           | Alle       |         |
|    | ~          | 14.05.2018 | monatlich   | 14.05.2018      | 6          | Rocut Profession |     | ✓          | 23.08.2018 | wöchentlich | 23.08.2018      | Neue Fälligkeit        | Alle       |         |
|    | ~          | 16.08.2018 | wöchentlich | 16.08.2018      | 5          | Schlosserhamme   |     | ~          | 05.12.2017 | jährlich    | 05.12.2017      | UVV                    | Domi       |         |
|    | ✓          | 23.08.2018 | wöchentlich | 23.08.2018      | 2          | Robend 3000-1    |     |            |            |             |                 |                        |            |         |
|    |            |            |             |                 |            |                  |     |            |            |             |                 |                        |            |         |
|    |            |            |             |                 |            |                  |     | <          |            |             |                 |                        |            | >       |
| 6  | Sätze      |            |             |                 |            |                  | 5 5 | Sätze      |            |             |                 |                        |            |         |

Abbildung 4.2 (2)

## 4.3 Verarbeitung

Im Stapelverarbeitungsbaum wählen Sie die Art der Ausgabe, welche anschließend unten angezeigt wird (*Abbildung 4.3 (1)*). Ob der Werkzeug- oder Fahrzeugstapel verarbeitet wird, entscheidet der selektierte Haupt-Typ.

| Stapelauswahl      | <b>-</b> ₽ |
|--------------------|------------|
| Drucken/Export     |            |
| 🖹 Listen           |            |
| Export             |            |
| Funktionen         |            |
| Fälligkeiten       |            |
|                    |            |
| Abbildung $(2(1))$ |            |

### 4.3.1 Listen

Sie können für die selektierten Datensätze Listen ausgeben.

Sollten die vordefinierten Vorlagen nicht ausreichen, können individuelle Vorlagen hinzugefügt werden. Hierzu steht eine Vielzahl an Druck-Platzhaltern im Formularassistenten bereit.

| ⇔Liste - F | ahrzeuge |         |     |                    |
|------------|----------|---------|-----|--------------------|
| Liste      | UVV v    | Vorlage | 1 × | Vorschau 🚽 Drucken |
|            |          |         |     |                    |
|            |          |         |     |                    |
| L          |          |         |     |                    |

### 4.3.2 Export

Unter "Export" können die Datensätze für Excel exportiert werden.

Des Weiteren ist ein CFG-Export der Daten möglich. Zur weiteren Auswertung können die Felder aus dem Stapel in eine .cfg-Datei exportiert werden.

| Office Export - Werkzeuge | CFG Export - Werkzeuge - |                                                       |
|---------------------------|--------------------------|-------------------------------------------------------|
| Excel                     | Kofigurationsdatei       | Werkzeugstapel exportieren (mit Spaltenbezeichnung) v |

### 4.3.2 Fälligkeiten

Drücken Sie auf den Knopf "Fälligkeiten bearbeiten/hochsetzen…" öffnet sich ein Fenster, um die Fälligkeiten zu bearbeiten. (*Abbildung 4.3.2 (1*))

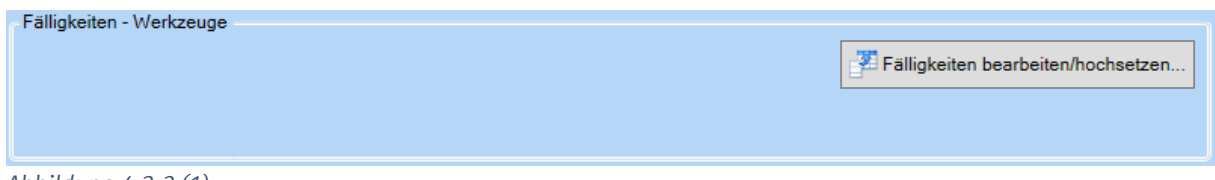

Abbildung 4.3.2 (1)

| Name                     | Fälligkeitsbezeichnung | Fälligkeit | Neue Fälligkeit | Intervall      |
|--------------------------|------------------------|------------|-----------------|----------------|
| Robend 3000-1            | TÜV                    | 11.07.2019 | 11.07.2022      | 15 3 jährlich  |
| Robend 3000-1            | Wartung                | 20.06.2019 | 20.06.2021      | 2 jährlich     |
| Robend 3000-1            | Sichtprüfung           | 09.05.2018 | 09.06.2018      | 15 monatlich   |
| Testinger                | TÜV                    | 02.05.2018 | 09.05.2018      | wöchentlich    |
| Rocut Professional 75 TC | Sichtprüfung           | 02.05.2018 | 09.05.2018      | 15 wöchentlich |
| Rocut Professional 75 TC | Anwesenheit prüfen     | 14.05.2018 | 14.06.2018      | 15 monatlich   |
| Robend 3000-1            | TÜV                    | 11.07.2019 | 11.07.2022      | 3 jährlich     |
| Robend 3000-1            | Wartung                | 20.06.2019 | 20.06.2021      | 2 jährlich     |
| Robend 3000-1            | Sichtprüfung           | 09.05.2018 | 09.06.2018      | 15 monatlich   |
| Testinger                | TÜV                    | 02.05.2018 | 09.05.2018      | 15 wöchentlich |
| Rocut Professional 75 TC | Sichtprüfung           | 02.05.2018 | 09.05.2018      | 15 wöchentlich |
| Rocut Professional 75 TC | Anwesenheit prüfen     | 14.05.2018 | 14.06.2018      | 15 monatlich   |
| <                        |                        |            |                 |                |
| Sätze                    |                        |            |                 |                |
| Employ 1107 2022         |                        |            |                 |                |

Wählen Sie entweder für die Datensätze ein eigenes neues Fälligkeitsdatum aus, oder setzen Sie ein allgemeines neues Fälligkeitsdatum über den unten gezeigten Knopf "Fälligkeit für Alle eintragen" (*Abbildung 4.3.2 (2*)).

|                        |            | 1          | 1                                   |
|------------------------|------------|------------|-------------------------------------|
| <                      |            |            |                                     |
| 12 Sätze               |            |            |                                     |
| Neues Fälligkeitsdatum | 11.07.2022 | 15         | Fälligkeitsdatum für Alle eintragen |
|                        |            | 1.01.04.55 |                                     |

Abbildung 4.3.2 (2)

Durch den Klick auf den Knopf Hochsetzen wird für alle angezeigten Fälligkeiten das sich in der Spalte "Neue Fälligkeit" befindliche Datum eingetragen.

## 5. Aus- und Rückgabe

| <u>,</u>          |               |                    |               |
|-------------------|---------------|--------------------|---------------|
| Serkzeug Werkzeug | 💿<br>Fuhrpark | Stapelverarbeitung | Einstellungen |

Um Werkzeuge ausleihen zu können, gibt es das Werkzeugbuchungstool. Damit lässt sich eine Ausgabe oder Rückgabe buchen.

|   |                              |                                                          |                              | Werkze                       | eugbuchungstool | Version vom   | 14.08.2018       |                    |          |                      | - 🗆 🗙      |  |
|---|------------------------------|----------------------------------------------------------|------------------------------|------------------------------|-----------------|---------------|------------------|--------------------|----------|----------------------|------------|--|
| ſ | ingabe                       |                                                          |                              |                              |                 |               |                  |                    |          |                      |            |  |
|   | Neue Eingabe                 | Engabe                                                   |                              |                              |                 |               |                  |                    |          |                      |            |  |
|   | Verleiher 1 -                | deiher     1 - Administrator       ktzeug        tleiher |                              |                              |                 | Projekt       |                  |                    |          |                      | ·          |  |
|   | Werkzeug                     |                                                          |                              |                              |                 | Zählerstand 0 |                  |                    |          |                      |            |  |
|   | Entleiher                    |                                                          |                              |                              |                 | Rückgabe      | 05.09.2018 11:45 |                    |          |                      | ÷ *        |  |
|   | ¥                            | Ausgabe                                                  |                              |                              |                 |               |                  |                    |          |                      |            |  |
|   |                              |                                                          |                              |                              |                 |               | Ruckgabe         |                    |          |                      |            |  |
| ſ | Upersicht geloegte Werkzeune |                                                          |                              |                              |                 |               |                  |                    | Ŧ        |                      |            |  |
|   | WerkzeugNr                   | Bezeichnung                                              | Bild                         | Standort                     |                 | WerkzeugNr    |                  | Bezeichnung        | Bild     | Verleiher            | Entleiher  |  |
|   | 1                            | Robend 3000                                              |                              | Betrieb -> Lager 3           | ^               |               | 4                | SchweißuswAnlage   |          | Müller Normalstunden | Testinger  |  |
|   | 2                            | Robend 3000-1                                            |                              | 1' (E87 LCI)                 |                 |               | 6                | Rocut Professional | <b>*</b> | Müller Normalstunden | Dominik Al |  |
|   | 5                            | SchlosserhammerTyp6746                                   | <b></b>                      | Betrieb -> Lager 1 -> Fach 1 |                 |               |                  |                    |          |                      |            |  |
|   | 7                            | Spannbackensatz                                          | <b>9</b> .55<br><b>9</b> .00 | Betrieb -> Lager 1 -> Fach 2 |                 |               |                  |                    |          |                      |            |  |
|   | 10                           | Test                                                     |                              |                              |                 |               |                  |                    |          |                      |            |  |
|   | <                            |                                                          |                              |                              | >               | <             |                  |                    |          |                      | >          |  |
|   | 6 Sätze                      |                                                          |                              |                              |                 | 2 Sätze       |                  |                    |          |                      |            |  |
| 5 | 2                            |                                                          |                              |                              |                 |               |                  |                    |          |                      | + 100%     |  |

### 5.1 Ausgabe buchen

### Werkzeug (Pflichtfeld)

Um eine Ausgabe zu buchen, wählen Sie zuerst ein Werkzeug über die entsprechende Auswahlbox, oder per Doppelklick auf ein gelagertes Werkzeug in der Übersicht.

### **Entleiher (Pflichtfeld)**

Geben Sie hier den Mitarbeiter ein, welcher das Gerät ausleihen möchte.

### Standort / Fahrzeug

Ist der Standort bekannt, oder wird das Werkzeug in ein Fahrzeug gelagert, kann dies hier ausgewählt werden.

### Zählerstand

Dieser wird hier gesetzt, wie er in den Grunddaten angegeben ist.

### Rückgabe

Soll das Werkzeug zu einem bestimmten Tag beziehungsweise Uhrzeit wieder zurückgegeben werden, können Sie dies hier angeben.

Drücken Sie nun auf den Knopf Ausgabe, wird das Werkzeug in den Status "ausgegeben" versetzt und befindet sich nun in der anderen Übersicht "ausgegebene Werkzeuge".

## 5.2 Rückgabe buchen

### Werkzeug (Pflichtfeld)

Um eine Rückgabe zu buchen, wählen Sie zuerst ein Werkzeug über die entsprechende Auswahlbox, oder per Doppelklick auf ein ausgegebenes Werkzeug in der Übersicht.

### Entleiher (Pflichtfeld)

Geben Sie hier den Mitarbeiter ein, welcher das Gerät zurück gebracht hat.

### Standort / Fahrzeug

Ist ein Standort in den Grunddaten definiert, wird dieser hier eingetragen. Er kann jedoch auch geändert werden.

### Zählerstand

Tragen Sie hier den neuen Zählerstand zu dem Werkzeug ein.

### Rückgabe

Hier wird nur falls vorher gesetzt die späteste Rückgabe angezeigt. Diese kann nicht geändert werden.

Drücken Sie nun auf den Knopf Rückgabe, wird das Werkzeug in den Status "auf Lager" versetzt und befindet sich nun in der anderen Übersicht "gelagerte Werkzeuge".